## 学生注册与选课

- 一、电脑端注册与选课
- 1. 登录与身份认证
- 1.1 登录中国大学MOOC (www.icoursel63.org),点击"学校云"

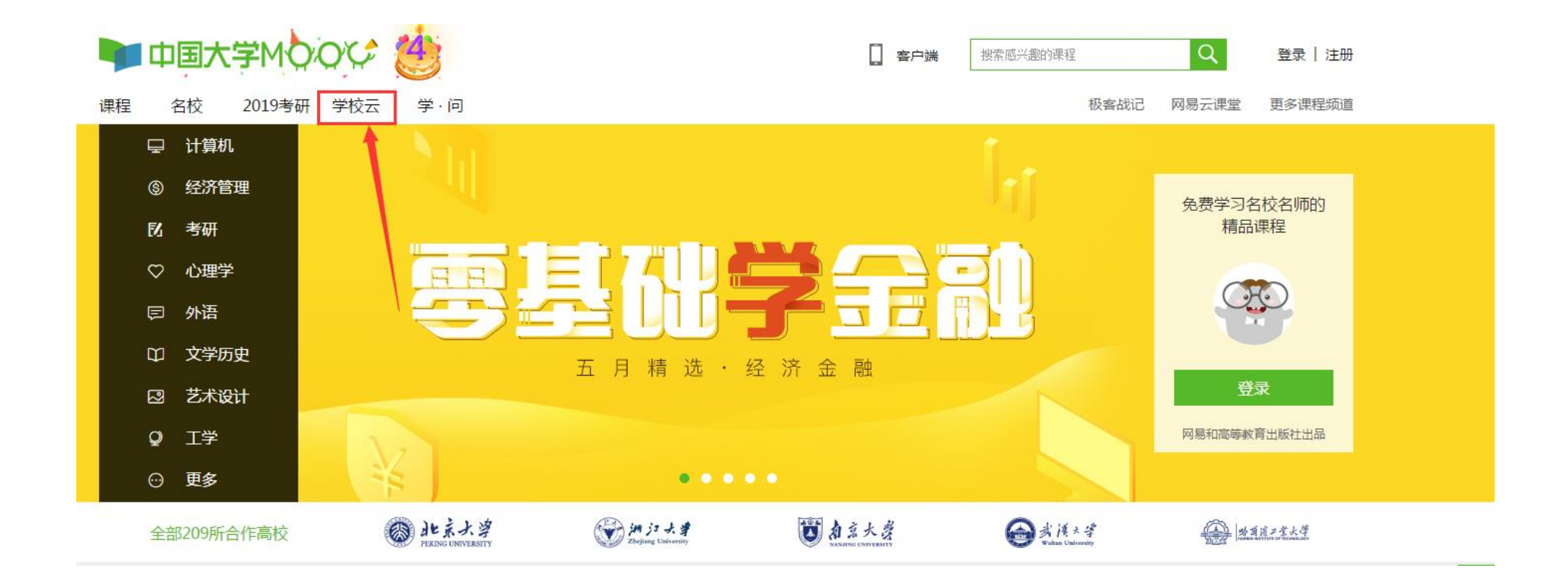

1.2 选择"学生认证"

# 每个学校都能拥有专属的在线教学平台

网易联手高教社推出的云端在线教育平台,帮助学校、企业建立自己的在线课堂, 提供从技术方案、课程内容、教学管理到大数据支持的一站式解决方案

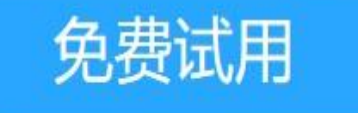

免费试用了解学校云,学生请勿申请

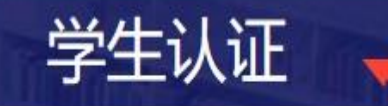

若你的学校已开通了学校云服务,请立即认证身份,加入你的学校主页

#### 1.3 登录自己的账号,可以使用网易邮箱账号、爱课程网帐号或第三方账号登陆

|    | 使用网易邮箱帐号登录使用                          | 爱课程网帐号登录 | 使用第三方帐号快速登 |       |
|----|---------------------------------------|----------|------------|-------|
|    | 2 常用邮箱或网易邮箱                           |          |            |       |
|    | 合 密码                                  |          |            |       |
|    | ● 使用网易帐号管家,全面保护您的<br>一番。              | 张号 !     |            |       |
| 免责 | → → → → → → → → → → → → → → → → → → → | 去注册      |            | 的学校主页 |

#### 注意: 1.如果没有注册账号,建议使用第三方账号登录方式。 2.务必记住本次进入的方式,身份认证后,只能以该方式登录学习本校的专属课程。

#### 1.4 输入学校名称、学号、姓名、认证码(身份证后6位)进行身份验证

|     | 立即认证,开启学习之旅     | ×  |      | 立即认证,开启学习之旅                                                                                                    | × |
|-----|-----------------|----|------|----------------------------------------------------------------------------------------------------|---|
| 学校: | 请输入你的学校名称       |    | 姓名:  | ▲ ● ● < |   |
| 学号: | 请输入你的学号         |    | 认证码: | 请输入你的身份证后6位作为认证码                                                                                                    |   |
|     | <b>、</b><br>下一步 | λ. | Ĥ    | <b>完成认证</b><br>提示:认证成功后信息将不可修改<br>行与当前登录帐号qingqing159518@126.com(爱课程网帐号)绑定。                                                                                                    |   |

## 1.5 认证成功之后,选择"进入我的学校云"

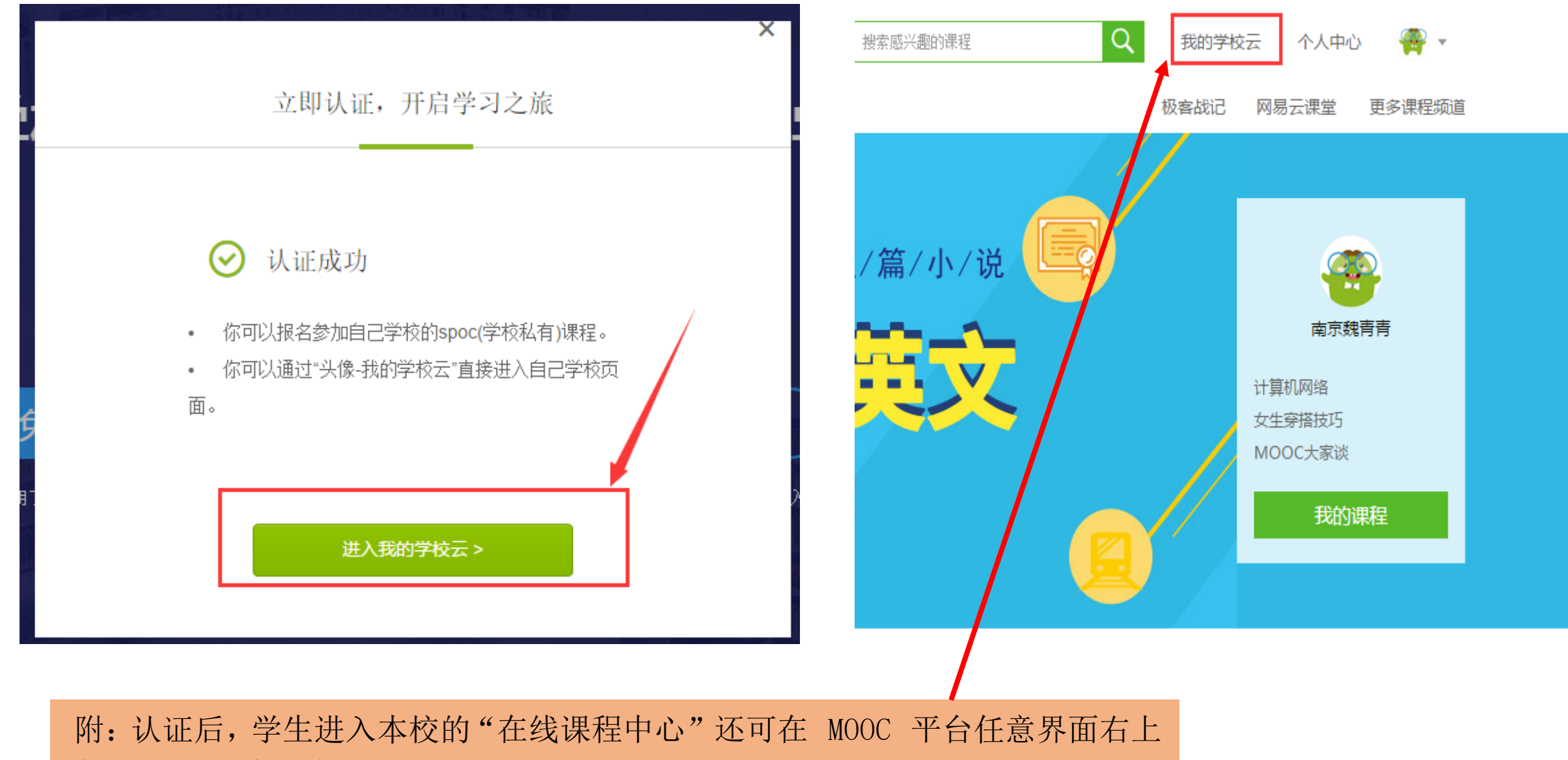

角,点击"个人中心",从页面上的"我的学校云"进入

2. 选课与学习

#### 2.1选课认证后,即可看到本校的专属课程,点击课程进行选课:

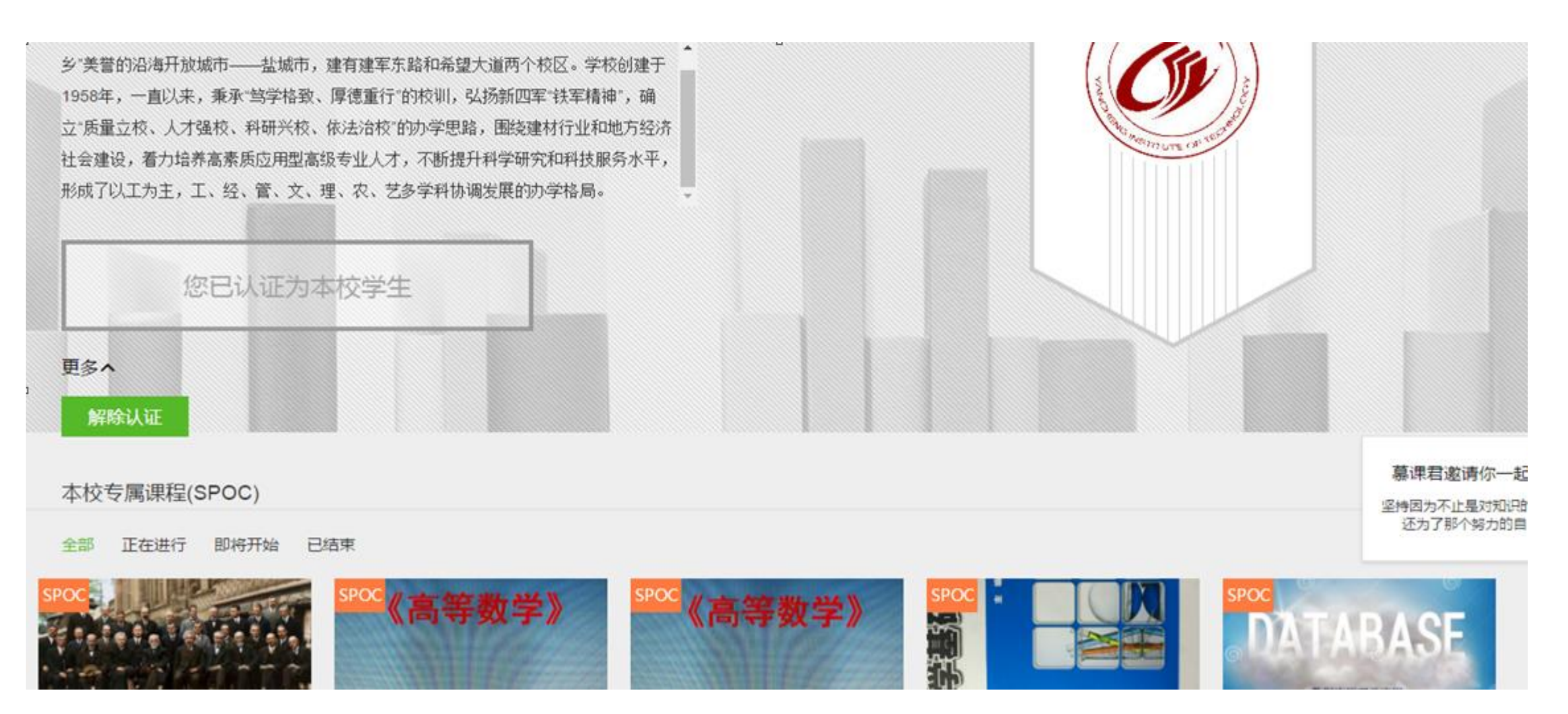

#### 2.2点击要学习的课程,"立即参加"该课程的学习

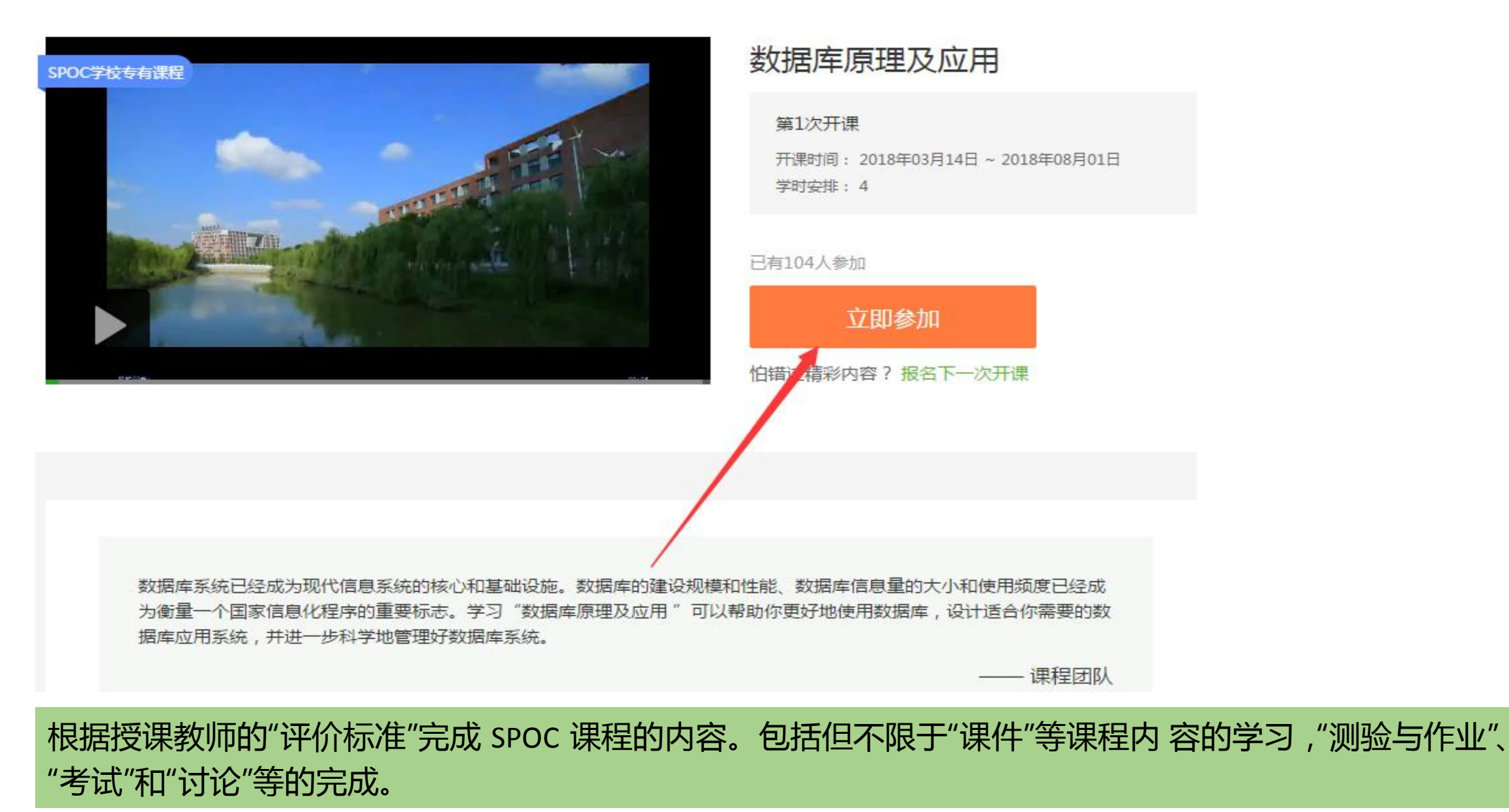

二、手机端注册与选课 1. 扫描下载官方 app

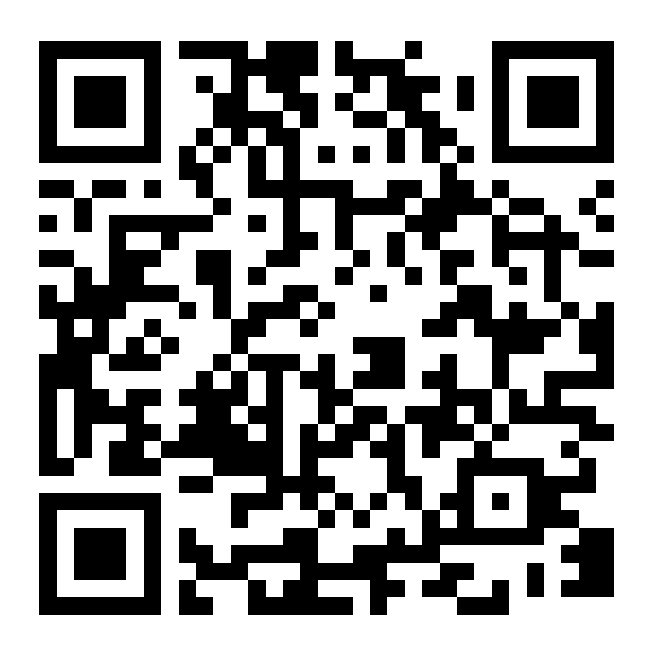

2. 注册并登陆

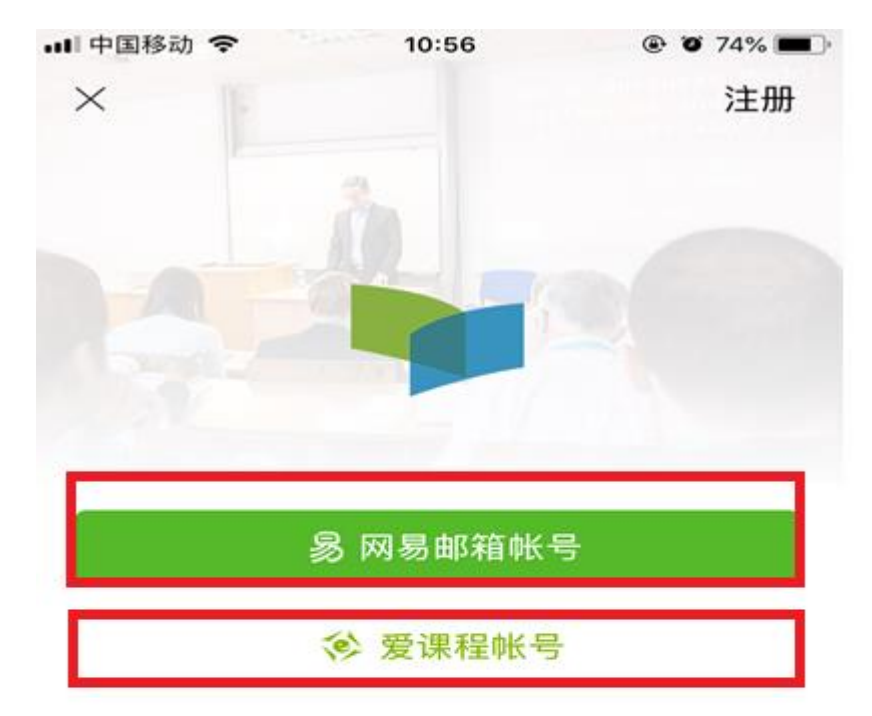

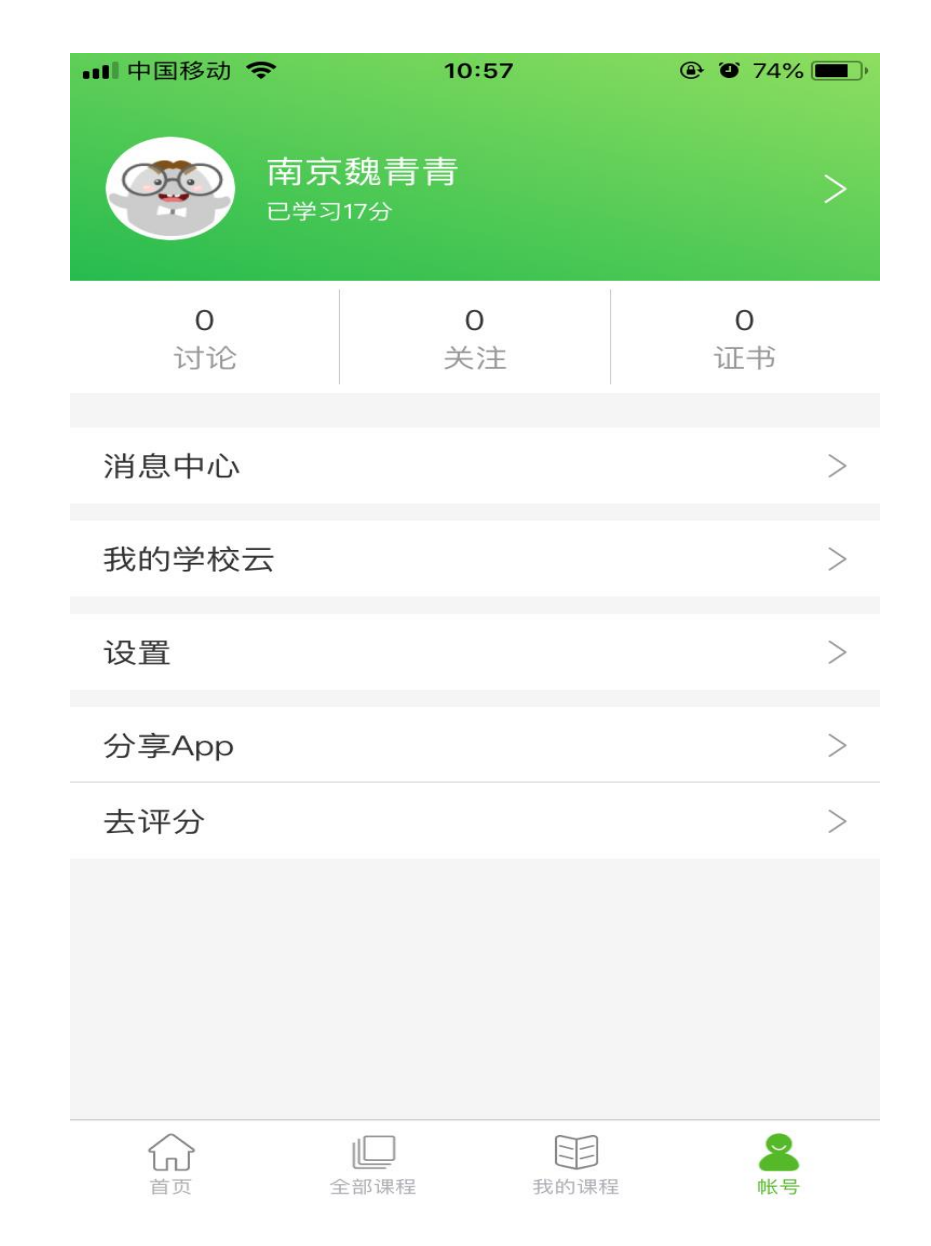

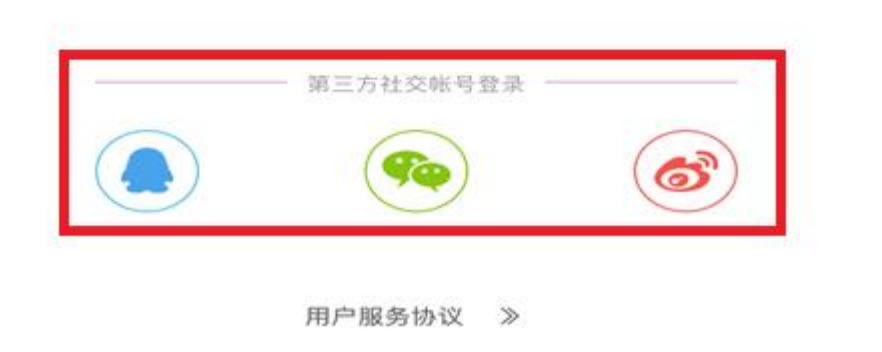

### 3. 学校云认证

#### 在"账号"界面下点击"设置",选择"学校云服务"

| •••• 中国移动 🗢 | 10:57                   | ④ Ø 74% ■            |
|-------------|-------------------------|----------------------|
| 南京已常        | 京魏青青<br><sup>习17分</sup> | >                    |
| 0<br>讨论     | 0<br>关注                 | <b>0</b><br>证书       |
| 消息中心        |                         | >                    |
| 我的学校云       |                         | >                    |
| 设置          |                         | >                    |
| 分享App       |                         | >                    |
| 去评分         |                         | >                    |
|             |                         |                      |
|             |                         |                      |
|             |                         |                      |
| 会議員         | 全部课程 我的证                | 日<br>RF型 <b>6</b> K号 |

| ■● 中国移动 令 11:12 く 设置 | 2 71%      |
|----------------------|------------|
| 个人信息设置               | >          |
| 允许2G/3G/4G网络环境下载视频   | $\bigcirc$ |
| 允许2G/3G/4G网络环境观看视频   |            |
| 下载视频清晰度              | 流畅         |
| 在线学习免流量              | >          |
| 消息设置                 | >          |
| 余额                   | >          |
| 学校云服务                | >          |
| 意见反馈                 | >          |
| 关于产品                 | 版本 2.6.1 > |
| 清除缓存                 | 19MB       |

### 输入学校名称、学号、姓名、认证码(身份证后6位)进行身份验证

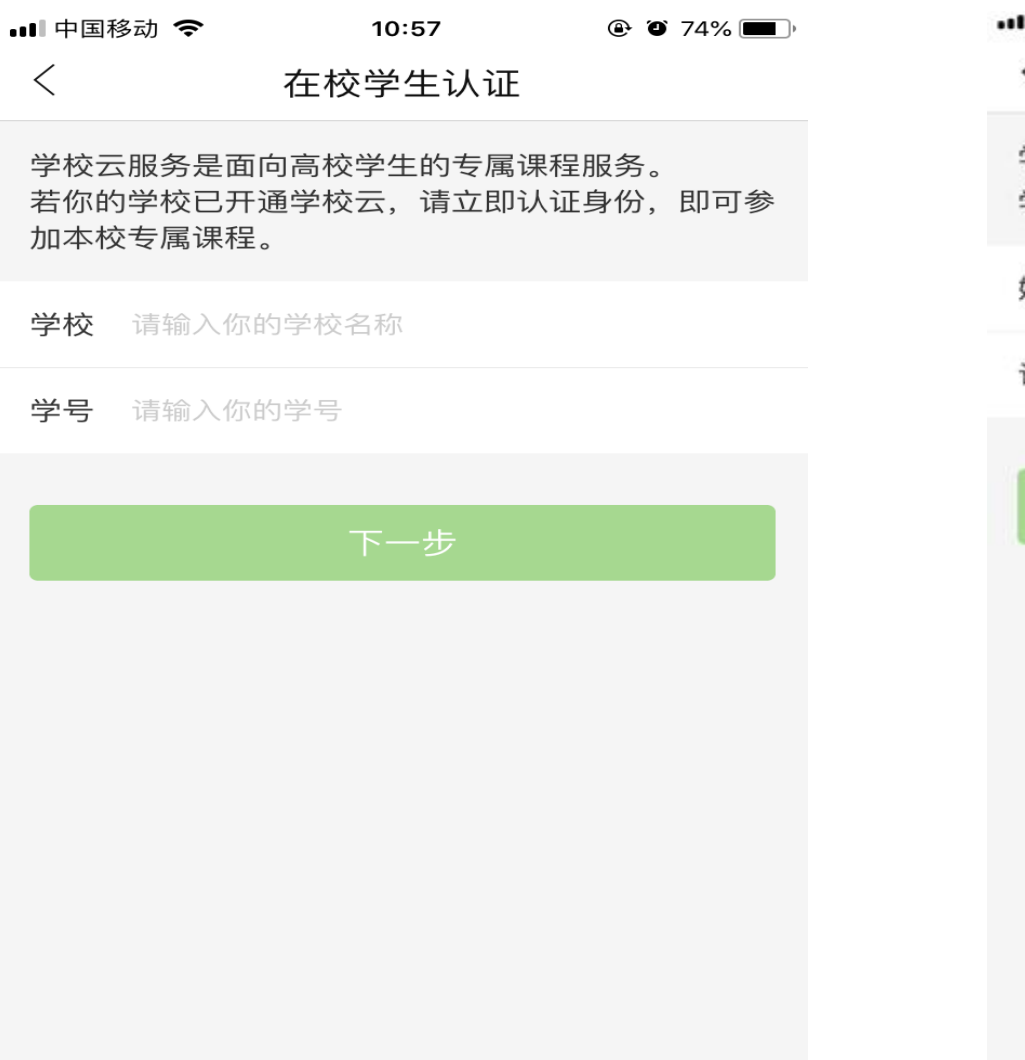

| ■■中国移动   | ŝ     | 10:57    | @ @  | 74% 🔳 |
|----------|-------|----------|------|-------|
| <        | 在     | E校学生认证   |      |       |
| 学校<br>学号 |       |          |      |       |
| 姓名 训     | 输入你的姓 | 名        |      |       |
| 认证码      | 请输入学校 | 提供的认证码。一 | 般为身份 | 证后    |
| _        |       |          |      |       |
|          |       | 完成认证     |      |       |
|          |       |          |      |       |
|          |       |          |      |       |
|          |       |          |      |       |
|          |       |          |      |       |
|          |       |          |      |       |

#### 认证完成之后,可以在"学校专有课程"中看到校内的所有课程,点击要学习的课程, "立即参加"该课程的学习

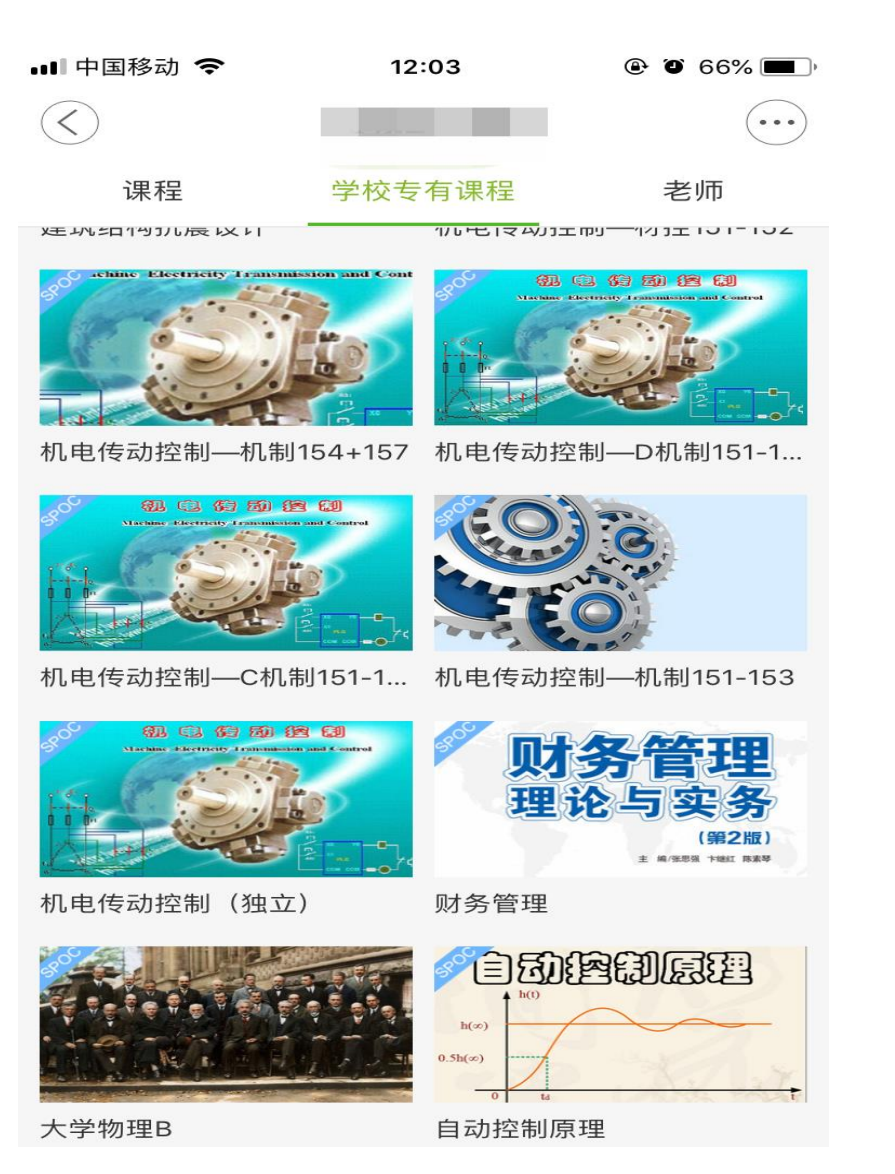

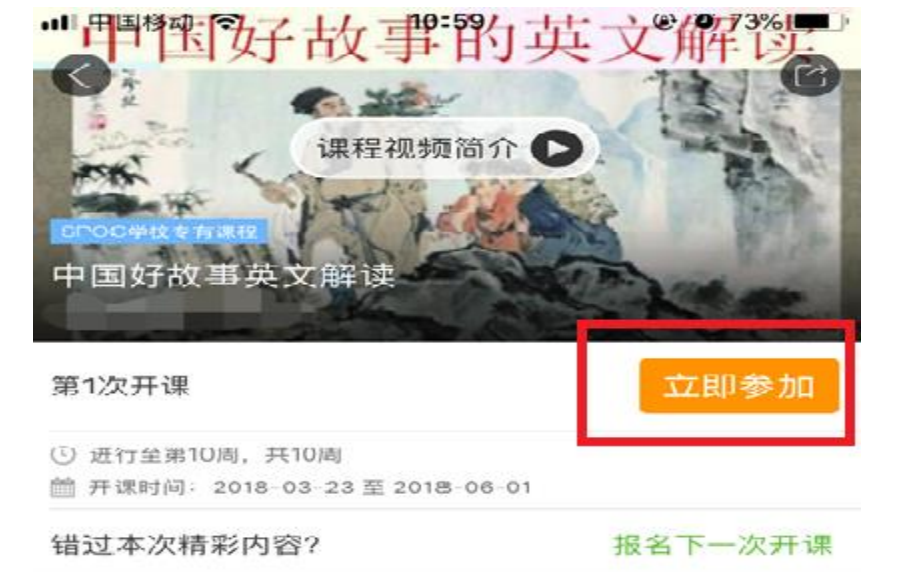

#### 简介

《中国好故事的英文解读》是一门网络开放课程,属于文化 素质拓展课。本课程的目标是培养学生的英语应用能力,特 别是听、说能力,增加母语文化知识,增强跨文化交际意识 和交际能力,提高综合文化素养。另外,本课程可提供英文 版的传统中国故事,帮助在华留学生更好地了解中国文化和 价值观念。

#### 课程时长

10周, 2学时每周

授课老师